## WJEC and Eduqas OER Review - How to view full OERs?

## **Browser: Chrome**

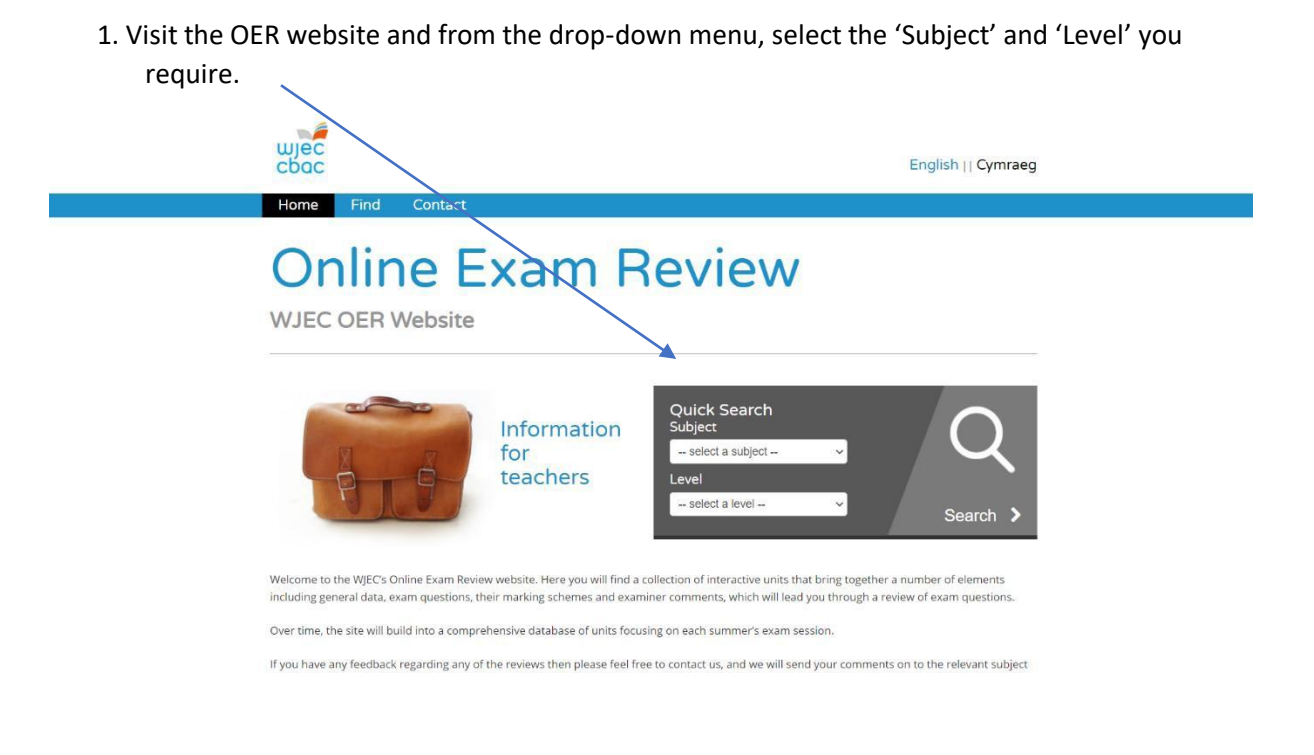

2. This will open up the subject specific page and list the OERs that are available. Click on the OER you wish to view.

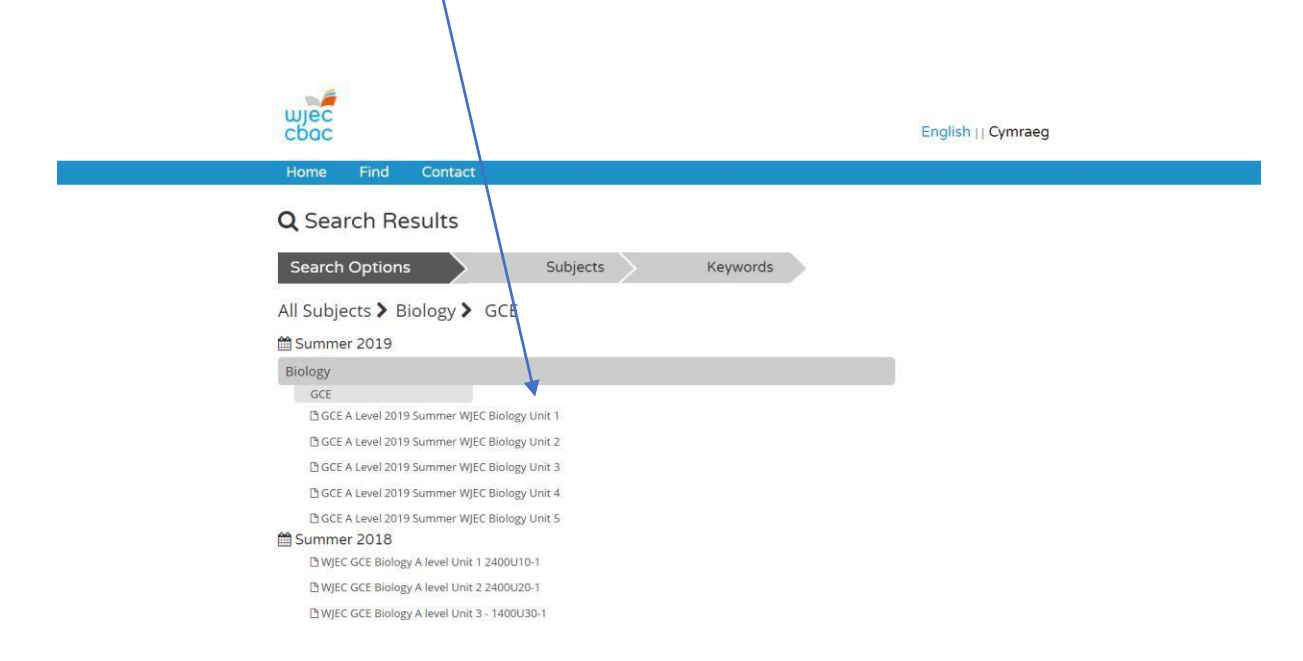

3. This will open up the front page of the OER in your browser.

| GCE A Level 2019 Summer WJEC Biology Unit 1.pdf |                              |        |             |                 |          | 1 / 1  |           |        |   | ¢ | ŧ | • | ۵.    |
|-------------------------------------------------|------------------------------|--------|-------------|-----------------|----------|--------|-----------|--------|---|---|---|---|-------|
| w                                               | ec                           |        | WJE         | C 20            | 19 On    | line I | Exam I    | Review |   |   |   |   |       |
| GC                                              | CE Biology<br>Candidates' pe | Unit 1 | e across qu | 10-1<br>estions |          |        |           |        |   |   |   |   |       |
|                                                 | vection Title                | N      | Mean        | 50              | Max Mark |        | Attempt % |        |   |   |   |   |       |
|                                                 | 1 (a)                        | 4546   | 1           | 0.9             | 3        | 34.1   | 99.8      |        |   |   |   |   |       |
|                                                 | 1 (b)(i)                     | 4428   | 0.1         | 0.3             | 1        | 11.2   | 97.3      |        |   |   |   |   |       |
|                                                 | 1 (b)(ii)                    | 4548   | 0.8         | 0.4             | 1        | 76.9   | 99.9      |        |   |   |   |   |       |
|                                                 | 1 (b)(iii)                   | 4404   | 0.4         | 0.6             | 1        | 38.3   | 98        |        |   |   |   |   |       |
|                                                 | 2 (a)                        | 4516   | 0.3         | 0.4             | 1        | 27.2   | 99.2      |        |   |   |   |   |       |
|                                                 | 2(b)(i)                      | 4483   | 1.3         | 1.2             | 4        | 32.8   | 98.5      |        |   |   |   |   |       |
|                                                 | 2(b)(ii)                     | 4345   | 1.7         | 1.1             | 4        | 41.9   | 95.4      |        |   |   |   |   |       |
|                                                 | 2(c)                         | 4406   | 1           | 1.3             | 4        | 26     | 96.8      |        |   |   |   |   |       |
|                                                 | 2(d)                         | 4207   | 1           | 0.8             | 2        | 47.9   | 92.4      |        |   |   |   |   |       |
|                                                 | 3(a)(i)                      | 4544   | 1.5         | 0.2             | 4        | 95.6   | 99.8      |        |   |   |   |   |       |
|                                                 | 3(a)(iii)                    | 4543   | 2.8         | 1               | 4        | 70.4   | 99.8      |        |   |   |   |   |       |
|                                                 | 3(b)(i)                      | 4466   | 0.7         | 0.5             | 1        | 66.9   | 98.1      |        |   |   |   |   |       |
|                                                 | 3(b)(ii)                     | 4111   | 0.6         | 0.7             | 2        | 31.4   | 90.3      |        |   |   |   |   |       |
|                                                 | 3(b)(iii)                    | 4201   | 0.4         | 0.5             | 2        | 22.3   | 92.3      |        |   |   |   |   |       |
|                                                 | 4(3)                         | 4459   | 0.5         | 0.4             | 1        | 21.7   | 97.9      |        |   |   |   |   |       |
|                                                 | 4(b)(ii)                     | 4236   | 0.4         | 0.6             | 2        | 20.6   | 93        |        |   |   |   |   | ( 💠 ) |
|                                                 | 4(b)(iii)                    | 4368   | 2.6         | 1.4             | 4        | 65.8   | 95.9      |        |   |   |   |   |       |
|                                                 | 4(c)                         | 4199   | 2.2         | 1.8             | 5        | 44.7   | 92.2      |        |   |   |   |   |       |
|                                                 | 4(d)                         | 3934   | 0.3         | 0.4             | 1        | 25.5   | 86.4      |        |   |   |   |   |       |
|                                                 | 4(e)(i)                      | 4403   | 0.8         | 0.4             | 1        | 75.9   | 96.7      |        |   |   |   |   | +     |
|                                                 | 5(a)(i)                      | 4428   | 1.2         | 0.8             | 2        | 59.5   | 97.3      |        |   |   |   |   |       |
|                                                 | S(a)(ii)                     | 4510   | 0.8         | 0.4             | 1        | 81.5   | 99.1      |        |   |   |   |   |       |
|                                                 | S(a)(iii)                    | 4405   | 1.2         | 0.8             | 2        | 61.6   | 96.8      |        |   |   |   |   |       |
|                                                 | 5(b)(i)                      | 4328   | 0.7         | 0.9             | 3        | 23.4   | 95.1      |        |   |   |   |   |       |
|                                                 | 5(b)(ii)                     | 4021   | 0.4         | 0.6             | 2        | 21     | 88.3      |        | I |   |   |   |       |

4. In order to view the full document, you will need to download and save it. To do this click on the download symbol.

| CCCE A Level 2019 Summer WJECE Biology Unit 1,pd       Image: Comparison of the comparison of the comparison of the                                                                                                    |                                                                                                    |                    |           |             |         |             |       |          |        |         |     |  |
|----------------------------------------------------------------------------------------------------|----------------------------------------------------------------------------------------------------|--------------------|-----------|-------------|---------|-------------|-------|----------|--------|---------|-----|--|
| Image: Control of the control of the control of th                                                                                                    | GCE A Level 2019 Summer WJEC Biology Unit 1.pdf                                                                                               |                    |           |             |         | l           | 1 / 1 |          | j      | े 🖢 🖶 🗸 | י נ |  |
| Image: Section 2000 Section 2000 Sectio                                                                                                    |                                                                                                    |                    |           |             |         |             |       |          |        |         |     |  |
| WEC 2019 Online Exam Review           Stepson                                                                                                    |                                                                                                    |                    |           |             |         |             |       |          |        |         |     |  |
| WEC 2019 Online Exam Review           GCE Elology Unit 1 2400U10-1           Catalitation "performance across question           Training Territory         Training Territory           Training Territory         Training Territory           Training Territory         Training Territory           Training Territory         Training Territory           Training Territory         Training Territory           Training Territory         Training Territory           Training Territory         Training Territory         Training Territory           Training Territory         Training Territory         Training Territory         Training Territory           Training Territory         Training Territory         Training Territory         Training Territory           Training Territory         Training Territory         Training Territory         Training Territory           Training Territory         Training Territory         Training Territory         Training Territory         Training Territory           Training Territory         Training Territory         Training Territory         Training Territory           Training Territory         Training Territory         Training Territory         Training Territory           Training Territory         Training Territory         Training Territory         Training Territory <th></th> <th></th> <th></th> <th></th> <th></th> <th></th> <th></th> <th></th> <th></th> <th></th> <th></th>                                                                                                    |                                                                                                    |                    |           |             |         |             |       |          |        |         |     |  |
| Colspan="2">Colspan="2">Colspan="2"         Colspan="2">Colspan="2"         Colspan="2"         Colspan= 2" <td colsp<="" th=""><th></th><th>wjec</th><th></th><th>WJE</th><th>C 20</th><th>19 Or</th><th>line</th><th>Exam I</th><th>leview</th><th></th><th></th></td>                                                                                                    | <th></th> <th>wjec</th> <th></th> <th>WJE</th> <th>C 20</th> <th>19 Or</th> <th>line</th> <th>Exam I</th> <th>leview</th> <th></th> <th></th> |                    | wjec      |             | WJE     | C 20        | 19 Or | line     | Exam I | leview  |     |  |
| CCE Biology Unit 2400U1-1         La clastari promune arous quanta         1       1000       1000       1000       1000       1000       1000       1000       1000       1000       1000       1000       1000       1000       1000       1000       1000       1000       1000       1000       1000       1000       1000       1000       1000       1000       1000       1000       1000       1000       1000       1000       1000       1000       1000       1000       1000       1000       1000       1000       1000       1000       1000       1000       1000       1000       1000       1000       1000       1000       1000       1000       1000       1000       1000       1000       1000       1000       1000       1000       1000       1000       1000       1000       1000       1000       1000       1000       1000       1000       1000       1000       1000       1000       1000       1000       1000       1000       1000       1000       1000       1000       1000       1000       1000       1000       1000       1000       1000       1000       1000       1000       1000       1000       1000                                                                                                    |                                                                                                    | cbac               |           |             |         |             |       |          |        |         |     |  |
| CCE Biology Unit 2 4000 L-1         Jacobia         Tariante arcas quanta         Tariante data da da da da da da da da da da da da da                                                                                                    |                                                                                                    |                    |           |             |         |             |       |          |        |         |     |  |
| ACE Biology Unit 2 400010-1         Alcadade' performance across questions         Image: Control of the transmission of the transmission of the transmission of transmission of transmissio of transmission of transmission of transmissio                                                                                                    |                                                                                                    |                    |           |             |         |             |       |          |        |         |     |  |
| All conditioner       All conditioner       All condit       All conditioner       All c                                                                                                    |                                                                                                    | CCE Biologu        | I luit 1  | 24001       | 10.1    |             |       |          |        |         |     |  |
| Al Candidate' performance across questions         Question Trite       N       Meen       50       Meen       17       Attempt S         1 (0)       444       1       0       3       11       29.3       20.4       20.4       20.4       20.4       20.4       20.4       20.4       20.4       20.4       20.4       20.4       20.4       20.4       20.4       20.4       20.4       20.4       20.4       20.4       20.4       20.4       20.4       20.4       20.4       20.4       20.4       20.4       20.4       20.4       20.4       20.4       20.4       20.4       20.4       20.4       20.4       20.4       20.4       20.4       20.4       20.4       20.4       20.4       20.4       20.4       20.4       20.4       20.4       20.4       20.4       20.4       20.4       20.4       20.4       20.4       20.4       20.4       20.4       20.4       20.4       20.4       20.4       20.4       20.4       20.4       20.4       20.4       20.4       20.4       20.4       20.4       20.4       20.4       20.4       20.4       20.4       20.4       20.4       20.4       20.4       20.4       20.4                                                                                                    |                                                                                                    | GCE BIOIOBA        | Unit 1    | 24000       | 10-1    |             |       |          |        |         |     |  |
|                                                                                                    |                                                                                                    | All Candidates' pe | rformance | e across qu | estions |             |       |          |        |         |     |  |
| Quention Trite         K         Ateam         S         More Meth         S         Ateampi K           1 (b)         64%         1         0.3         3         1.1         0.3           1 (b)         64%         0.4         1         0.3         3         1.1         0.1           1 (b)         64%         0.4         1         0.3         3         1.1         0.1           1 (b)         644         0.4         0.4         1         3.8         90           1 (b)         644         0.4         1         3.8         90           2 (b)         4440         1.1         1.8         3.8         90           2 (b)         4441         1.3         1.4         1.2         1.4         1.2           2 (b)         4440         1.3         1.4         4.25         90.5         1.4         90.5           2 (b)         4440         1.5         1.1         4         2.7         90.5         1.4         1.4         1.4         90.5         1.4         1.4         1.4         90.5         1.4         90.5         1.4         1.4         90.5         1.4         1.4         1.4         <                                                                                                    |                                                                                                    |                    |           |             |         |             |       |          |        |         |     |  |
| 10/10       4/40       1       0/3       1       1/2       9/3         10/00       4/42       0.3       1       1/2       9/3       1/2       9/3         10/01       4/42       0.3       1       1/2       9/3       1/2       9/3         10/01       4/43       0.3       0.4       1       5/3       9/3       1/2       9/3         10/01       4/43       0.1       0.6       2       1/2       9/3       1/2       9/3         10/01       4/43       1.1       1       3       3/3       9/3       1/2       1/2       9/3       1/2         2/01/01       4/43       1.3       1/2       4       2/3       8/5       9/3       1/2       1/2       1/2       1/2       1/2       1/2       1/2       1/2       1/2       1/2       1/2       1/2       1/2       1/2       1/2       1/2       1/2       1/2       1/2       1/2       1/2       1/2       1/2       1/2       1/2       1/2       1/2       1/2       1/2       1/2       1/2       1/2       1/2       1/2       1/2       1/2       1/2       1/2       1/2       1/2                                                                                                    |                                                                                                    | Quantize Title     |           | Mana        | 60      | Afres March |       | Attended |        |         |     |  |
| 1 (b)0)       4420       0.1       0.3       0.4       1.2       0.7)         1 (b)0)       4454       0.8       0.4       1       7.6)       90.5         1 (b)0)       4464       0.4       0.6       2       18.5       99.         1 (b)0)       4463       1.1       1.3       3.8.3       57.4         2 (i)1       0.435       1.1       1.3       3.8.3       57.4         2 (i)1       0.435       1.1       1.3       4.3.1       57.4         2 (i)1       0.44       1.1       1.3       4.3.2       57.4         2 (i)1       0.44       1.4       2.1.2       57.5         2 (i)1       0.44       1.4       2.2.2       57.5         2 (i)1       0.44       1.5       1.1       4       4.7.7       57.4         2 (i)1       0.44       1.5       1.1       4       7.7       57.4         2 (i)1       0.44       1.5       1.1       4       7.7       57.4         2 (i)1       0.44       0.7       2.2       1.4       50.4       57.7         3 (i)1       0.4       0.7       2.2       1.4       40.4                                                                                                    |                                                                                                    | 1 (a)              | 4546      | 1 1         | 0.9     | 3           | 34.1  | 99.8     |        |         |     |  |
| $ \begin{array}{c c c c c c c c c c c c c c c c c c c $                                                                                                    |                                                                                                    | 1 (b)(i)           | 4428      | 0.1         | 0.3     | 1           | 11.2  | 97.3     |        |         |     |  |
| $ \begin{array}{c c c c c c c c c c c c c c c c c c c $                                                                                                    |                                                                                                    | 1 (b)(ii)          | 4548      | 0.8         | 0.4     | 1           | 76.9  | 99.9     |        |         |     |  |
| $ \frac{1}{2} \frac{1}{2} 1$ |                                                                                                    | 1 (b)(iii)         | 4464      | 0.4         | 0,6     | 2           | 18.5  | 98       |        |         |     |  |
| $ \begin{array}{c c c c c c c c c c c c c c c c c c c $                                                                                                    |                                                                                                    | 1 (b)(/v)          | 4435      | 1.1         | 1       | 3           | 38.3  | 97.4     |        |         |     |  |
| $ \begin{array}{cccccccccccccccccccccccccccccccccccc$                                                                                                    |                                                                                                    | 2(b)(i)            | 4483      | 13          | 1.2     | 4           | 32.8  | 98.5     |        |         |     |  |
| $ \begin{array}{c c c c c c c c c c c c c c c c c c c $                                                                                                    |                                                                                                    | 2(b)(ii)           | 4345      | 1.7         | 1.1     | 4           | 41.9  | 95.4     |        |         |     |  |
| $ \begin{array}{c ccccccccccccccccccccccccccccccccccc$                                                                                                    |                                                                                                    | 2(c)               | 4406      | 1           | 1.3     | 4           | 26    | 96.8     |        |         |     |  |
| $ \begin{array}{c ccccccccccccccccccccccccccccccccccc$                                                                                                    |                                                                                                    | 2(d)               | 4207      | 1           | 0.8     | 2           | 47.9  | 92.4     |        |         |     |  |
| $ \begin{array}{c ccccccccccccccccccccccccccccccccccc$                                                                                                    |                                                                                                    | 3(a)(i)            | 4544      | 15          | 1.1     | 4           | 37.7  | 99.8     |        |         |     |  |
| $ \begin{array}{c ccccccccccccccccccccccccccccccccccc$                                                                                                    |                                                                                                    | 3(a)(ii)           | 4543      | 1           | 0.2     | 1           | 95.6  | 99.8     |        |         |     |  |
| $ \begin{array}{c ccccccccccccccccccccccccccccccccccc$                                                                                                    |                                                                                                    | 3(8)(11)           | 4543      | 2.8         | 1       | 4           | 70,4  | 99.8     |        |         |     |  |
| $ \begin{array}{c ccccccccccccccccccccccccccccccccccc$                                                                                                    |                                                                                                    | 3(b)(ii)           | 4111      | 0.6         | 0.7     | 2           | 31.4  | 90.3     |        |         |     |  |
| $ \begin{array}{c ccccccccccccccccccccccccccccccccccc$                                                                                                    |                                                                                                    | 3(b)(iii)          | 4201      | 0.4         | 0.5     | 2           | 22.3  | 92.3     |        |         |     |  |
| $\begin{array}{c c c c c c c c c c c c c c c c c c c $                                                                                                    |                                                                                                    | 4(a)               | 4459      | 0.3         | 0.4     | 1           | 27.7  | 97.9     |        |         |     |  |
| $\begin{array}{cccccccccccccccccccccccccccccccccccc$                                                                                                    |                                                                                                    | 4(b)(i)            | 4457      | 0.5         | 0.5     | 1           | 49.5  | 97.9     |        |         |     |  |
| $ \begin{array}{c c c c c c c c c c c c c c c c c c c $                                                                                                    |                                                                                                    | 4(b)(ii)           | 4236      | 0.4         | 0.6     | 2           | 20.6  | 93       |        |         | 17  |  |
| Add         2929         0.1         0.4         1         25.5         86.4           Add(1)         0.4         0.4         1         27.5         95.7         95.7           Add(1)         0.9         0.4         1         1.75.5         95.4         44.5         1.25.5         86.4           Add(1)         0.9         0.4         1         1.75.5         95.7         95.7         95.7         95.7         95.7           Add(1)         0.9         0.8         2         95.5         0.7.3         95.7         95.7         95.7         95.7         95.7         95.7         95.7         95.7         95.7         95.7         95.7         95.7         95.7         95.7         95.7         95.7         95.7         95.7         95.7         95.7         95.7         95.7         95.7         95.7         95.7         95.7         95.7         95.7         95.7         95.7         95.7         95.7         95.7         95.7         95.7         95.7         95.7         95.7         95.7         95.7         95.7         95.7         95.7         95.7         95.7         95.7         95.7         95.7         95.7         95.7                                                                                                    |                                                                                                    | 4(0)(iii)          | 4100      | 2.0         | 1.4     |             | 03.8  | 93.9     |        |         |     |  |
| $\begin{array}{c ccccccccccccccccccccccccccccccccccc$                                                                                                    |                                                                                                    | 4(d)               | 3934      | 0.3         | 0.4     | 1           | 25.5  | 86.4     |        |         |     |  |
| 4(e)(i)         3827         0.5         0.7         3         16.5         84           5(a)(i)         4423         1.2         0.8         2         9.95         97.3           5(a)(i)         4423         1.2         0.8         2         9.95         97.3           5(a)(i)         450         0.8         0.4         1         81.5         99.1           5(a)(i)         4005         1.2         0.8         2         61.6         95.8           5(a)(i)         4027         0.8         2         61.6         95.8           5(b)(i)         4027         0.6         2         27.1         89.3                                                                                                    |                                                                                                    | 4(e)(i)            | 4403      | 0.8         | 0.4     | 1           | 75.9  | 96.7     |        |         | +   |  |
| Stoppin         4420         1.2         0.8         2         95.5         97.3           Stappin         6510         0.8         0.4         1         61.5         99.1           Stappin         4409         1.2         0.8         2         61.6         99.8           Stappin         4409         1.2         0.8         2         61.6         99.8           Stappin         4409         0.9         2         2.6         49.8         1         1                                                                                                    |                                                                                                    | 4(e)(ii)           | 3823      | 0.5         | 0.7     | 3           | 16.5  | 84       |        |         | _   |  |
| 54(4)0         45(0)         0.8         0.4         1         81.5         (9).1           54(4)0         4405         1.2         0.8         2         61.6         96.8           5(9)(0)         4428         0.7         0.9         3         23.4         95.1           5(b)(0)         4021         0.6         0.6         2         27         88.3                                                                                                    |                                                                                                    | 5(a)(i)            | 4428      | 1.2         | 0.8     | 2           | 59.5  | 97.3     |        |         |     |  |
| $rac{50000}{5000}$ + 450, $4.5$ + 60 + 2 + 0.14 + 0.14 +                                                                                                    |                                                                                                    | 5(a)(ii)           | 4510      | 8.0         | 0.4     | 1           | 81.5  | 99.1     |        |         | -   |  |
| 5(b)(i) 4021 0.4 0.6 2 21 88.3                                                                                                    |                                                                                                    | 5(a)(iii)          | 4405      | 12          | 0.8     | 2           | 61.6  | 96.8     |        |         | -   |  |
|                                                                                                    |                                                                                                    | 5(b)(ii)           | 4021      | 0.4         | 0.6     | 2           | 21    | 88.3     |        |         |     |  |

5. This will then give you the option of where to save the OER.

| Save As                                                                                                    |                                                                                                    |                                                                                              |                                                         |                                                                                                    |                                                                                                    | ×                                                                          |                                                                                      |
|----------------------------------------------------------------------------------------------------|----------------------------------------------------------------------------------------------------|----------------------------------------------------------------------------------------------|---------------------------------------------------------|----------------------------------------------------------------------------------------------------|----------------------------------------------------------------------------------------------------|----------------------------------------------------------------------------|--------------------------------------------------------------------------------------|
| $\leftarrow \rightarrow ~~\uparrow$ ] $\blacksquare$ « Ed                                                                                                    | uqas support materials > 2019 OERs > 2019 V                                                                | م ر                                                                                          | Search                                                  | 2019                                                                                                |                                                                                                    | gy/G                                                                       | CE%20A%20Level%20201                                                                 |
| Organize 🔹 New folde                                                                                                    | r                                                                                                    |                                                                                              |                                                         | *****<br>*****                                                                                      | - (                                                                                                    | 2                                                                          |                                                                                      |
| <ul> <li>▲ Quick access</li> <li>④ Documents *</li> <li>● Downloads *</li> <li>■ Pictures *</li> <li>● Humanities al *</li> <li>● 2018</li> <li>● 2019</li> <li>■ Desktop</li> </ul> | Name                                                                                                    | Status                                                                                       |                                                         | Date mod<br>19/01/202<br>19/01/202<br>19/01/202<br>19/01/202<br>19/01/202<br>22/01/202<br>19/01/202 | ified<br>1 13:25<br>1 13:32<br>1 13:33<br>1 13:37<br>1 13:37<br>1 15:22<br>1 15:50<br>1 13:12<br>1 13:56 | ์ / 1<br>าย โ                                                              | Exam Review                                                                          |
| Edugas 2018 anc<br>File name: GCE /<br>Save as type: Adob                                                                                                    | GCSE2019SummerEduqasHistoryComponent2StudiesA  Level 2019 Summer WJEC Biology Unit 1  A Level Document     |                                                                                              |                                                         | 19/01/202                                                                                           | 1 14:12                                                                                                  | FF<br>34.1<br>1.2                                                          | Attempt %<br>99.8<br>97.3                                                            |
| ∧ Hide Folders                                                                                                    |                                                                                                    |                                                                                              | Save                                                    |                                                                                                    | Cancel                                                                                                   | 76.9<br>18.5<br>18.3                                                       | 99.9<br>98<br>97.4<br>99.2                                                           |
|                                                                                                    | 2 (b)(i)<br>2(b)(i)<br>2(c)<br>2(d)<br>3(a)(i)<br>3(a)(ii)<br>3(a)(ii)<br>3(b)(ii)<br>3(b)(ii)<br>3(b)(ii) | 4483<br>4483<br>4345<br>4406<br>4207<br>4544<br>4543<br>4543<br>4543<br>4466<br>4111<br>4201 | 1.3<br>1.7<br>1<br>1.5<br>1<br>2.8<br>0.7<br>0.6<br>0.4 | 1.2<br>1.1<br>1.3<br>0.8<br>1.1<br>0.2<br>1<br>0.5<br>0.7<br>0.5                                    | 4<br>4<br>4<br>2<br>4<br>1<br>4<br>1<br>2<br>2<br>2                                                      | 32.8<br>41.9<br>26<br>47.9<br>37.7<br>95.6<br>70.4<br>66.9<br>31.4<br>22.3 | 98.5<br>95.4<br>96.8<br>92.4<br>99.8<br>99.8<br>99.8<br>99.8<br>98.1<br>90.3<br>92.3 |

6. Once it is saved then it can be opened and viewed in full by using Adobe Reader.

## Browser: Microsoft Edge

1. Visit the OER website and from the drop-down menu select the 'Subject' and 'Level' you require.

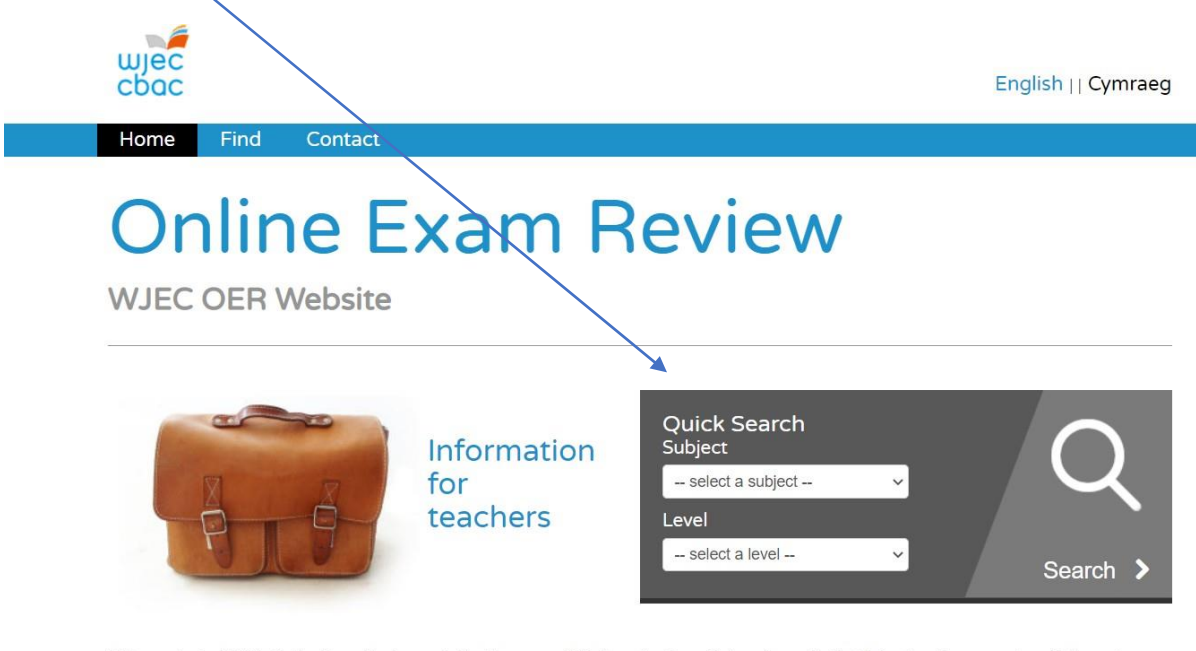

Welcome to the WJEC's Online Exam Review website. Here you will find a collection of interactive units that bring together a number of elements including general data, exam questions, their marking schemes and examiner comments, which will lead you through a review of exam questions.

Over time, the site will build into a comprehensive database of units focusing on each summer's exam session.

2. This will open the subject specific page and list the OERs that are available. Click on the OER you wish to view.

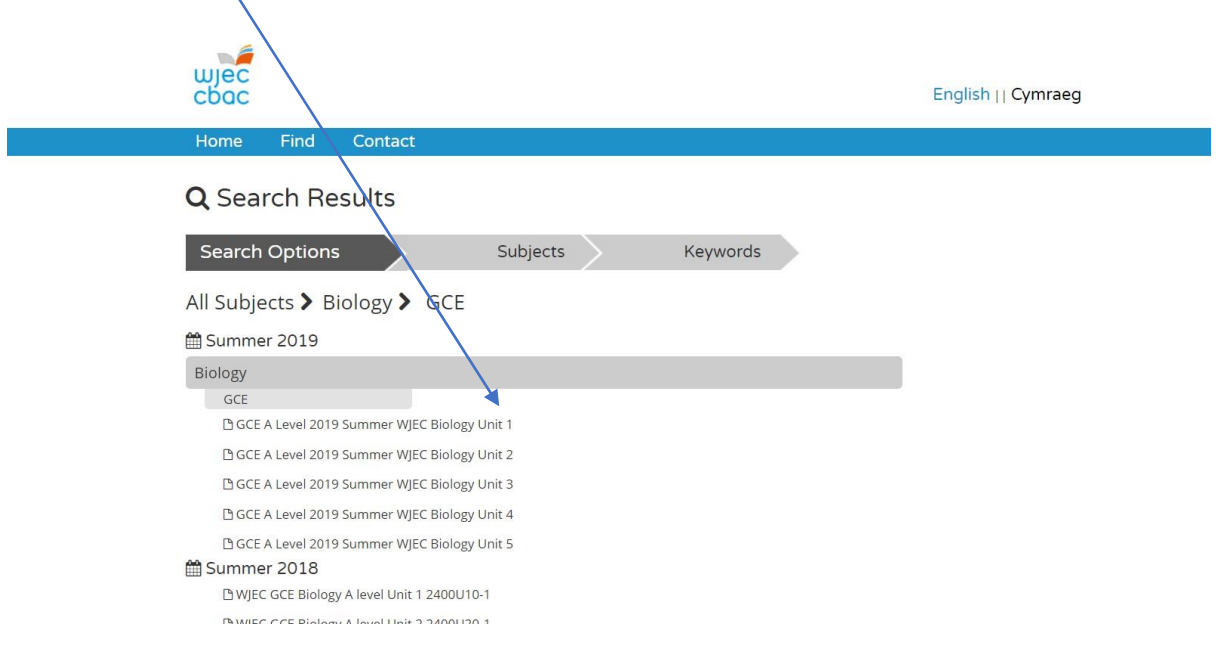

3. This will open the front page of the OER in your browser.

| ≡ 1 of 1 Q |                   |            |             | +        | 9        | •     | 19 Page v | iew    | A <sup>®</sup> Read al | oud | ∀ Drav | v v | Ъ Ні | ghlight | ~ | 🖉 Era | se   G | a | * |
|------------|-------------------|------------|-------------|----------|----------|-------|-----------|--------|------------------------|-----|--------|-----|------|---------|---|-------|--------|---|---|
|            | wjec<br>cbac      |            | WJE         | EC 20    | )19 Or   | nline | Exam      | Reviev | v                      |     |        |     |      |         |   |       |        |   |   |
|            | GCE Biology       | y Unit 1   | 24001       | J10-1    |          |       |           |        |                        |     |        |     |      |         |   |       |        |   |   |
|            | All Candidates' p | erformance | e across qu | uestions |          |       |           |        |                        |     |        |     |      |         |   |       |        |   |   |
|            | Question Title    | N          | Mean        | 5 D      | Max Mark | FF    | Attempt % | í l    |                        |     |        |     |      |         |   |       |        |   |   |
|            | 1 (a)             | 4546       | 1           | 0.9      | 3        | 34.1  | 99.8      |        |                        |     |        |     |      |         |   |       |        |   |   |
|            | 1 (b)(i)          | 4428       | 0.1         | 0.3      | 1        | 11.2  | 97.3      |        |                        |     |        |     |      |         |   |       |        |   |   |
|            | 1 (b)(ii)         | 4548       | 0.8         | 0.4      | 1        | 76.9  | 99.9      |        |                        |     |        |     |      |         |   |       |        |   |   |
|            | 1 (b)(iii)        | 4464       | 0.4         | 0.6      | 2        | 18.5  | 98        |        |                        |     |        |     |      |         |   |       |        |   |   |
|            | 1 (b)(iv)         | 4435       | 1.1         | 1        | 3        | 38.3  | 97.4      |        |                        |     |        |     |      |         |   |       |        |   |   |
|            | . / (a)           |            |             |          |          | • /// |           |        |                        |     |        |     |      |         |   |       |        |   |   |

4. In order to view the full document, you will need to download and save it. To do this click on the disk symbol.

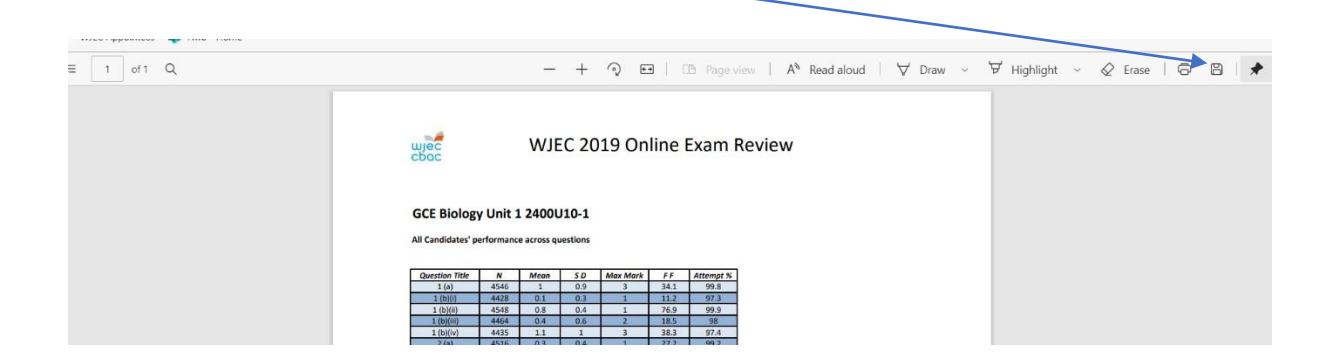

5. This will then give you the option of where to save the OER.

| C Save As                                 |                                                                                                    |                                      |                                    |                    |                        | >           | <                            |                                                                  |
|-------------------------------------------|----------------------------------------------------------------------------------------------------|--------------------------------------|------------------------------------|--------------------|------------------------|-------------|------------------------------|------------------------------------------------------------------|
| ← → · ↑ 🖡 › T                             | his PC → Downloads                                                                                         | ~ Ö                                  | Q                                  | Search D           | ownload                | ls          | 19,                          | /GCE_Biology/GCE%20A%20Level%202019                              |
| Organize 🔹 New fold                       | ler                                                                                                    |                                      |                                    |                    |                        | • 0         |                              |                                                                  |
| <ul> <li>2019</li> <li>Desktop</li> </ul> | Name                                                                                                    | Date modified                        |                                    | Туре               |                        | Size        | ^                            | $(\mathbb{D} \ Page view \   \ A^{N} \ Read aloud \   \ \forall$ |
| 🧯 Jan 2021 EP Mati                        | <ul> <li>2. GCE A Level 2019 Summer WJEC Histor</li> <li>1. GCE A Level 2019 Summer WJEC Histor</li> </ul> | 26/01/2021 12:51<br>26/01/2021 11:38 |                                    | Adobe A<br>Adobe A | .crobat D<br>.crobat D | 4,9         |                              |                                                                  |
| This PC 3D Objects                        | ✓ Last week (3)                                                                                            | 19/01/2021 10:58                     |                                    | Adobe A            | crobat D               | 2,9         | ne                           | Exam Review                                                      |
| Desktop                                   | C100UB0-1-040618                                                                                           | 19/01/2021 10:54<br>18/01/2021 13:25 | Adobe Acrobat D<br>Adobe Acrobat D |                    |                        | 5           |                              |                                                                  |
| Dosbarth SYLFAE Downloads                 | Earlier this month (20)     Earlier this month (20)     Earlier this 4 1100116 (A2), Part 2, Erance        | 13/01/2021 12:02                     |                                    | Adoba A            | crobat D               | o /         | ~                            |                                                                  |
| File name: GCE<br>Save as type: Ado       | A Level 2019 Summer WJEC Biology Unit 1<br>be Acrobat Document                                             |                                      |                                    |                    |                        | <u>;</u> ;  | FF<br>34.1<br>1.2            | Attempt %<br>99.8<br>97.3                                        |
| ∧ Hide Folders                            |                                                                                                    |                                      |                                    | Save               |                        | Cancel      | 16.9<br>18.5<br>18.3<br>17.2 | 99.9<br>98<br>97.4<br>99.2                                       |
|                                           |                                                                                                    | 2(b)(i)<br>2(b)(ii)<br>2(c)          | 4483<br>4345<br>4406               | 1.3<br>1.7         | 1.2<br>1.1             | 4           | 32.8<br>41.9                 | 98.5<br>95.4<br>96.8                                             |
|                                           |                                                                                                    | 2(c)<br>2(d)<br>3(a)(i)<br>3(a)(ii)  | 4207<br>4544<br>4543               | 1<br>1.5<br>1      | 0.8                    | 2<br>4<br>1 | 47.9                         | 92.4<br>99.8<br>99.8                                             |
|                                           |                                                                                                    | 3(a)(iii)<br>3(b)(i)                 | 4543<br>4466                       | 2.8<br>0.7         | 1 0.5                  | 4           | 70.4 66.9                    | 99.8<br>98.1                                                     |

6. Once it is saved then it can be opened and viewed in full by using Adobe Reader.

## **Browser: Firefox**

1. Visit the OER website and from the drop-down menu select the 'Subject' and 'Level' you require.

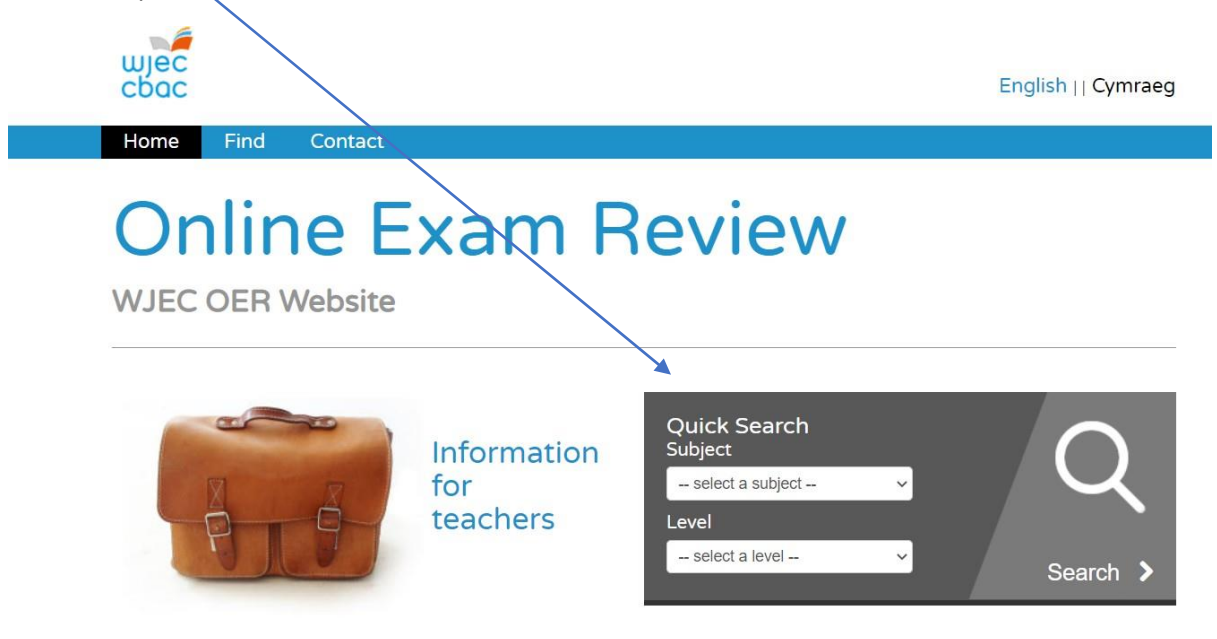

Welcome to the WJEC's Online Exam Review website. Here you will find a collection of interactive units that bring together a number of elements including general data, exam questions, their marking schemes and examiner comments, which will lead you through a review of exam questions.

Over time, the site will build into a comprehensive database of units focusing on each summer's exam session.

2. This will open the subject specific page and list the OERs that are available. Click on the OER you wish to view.

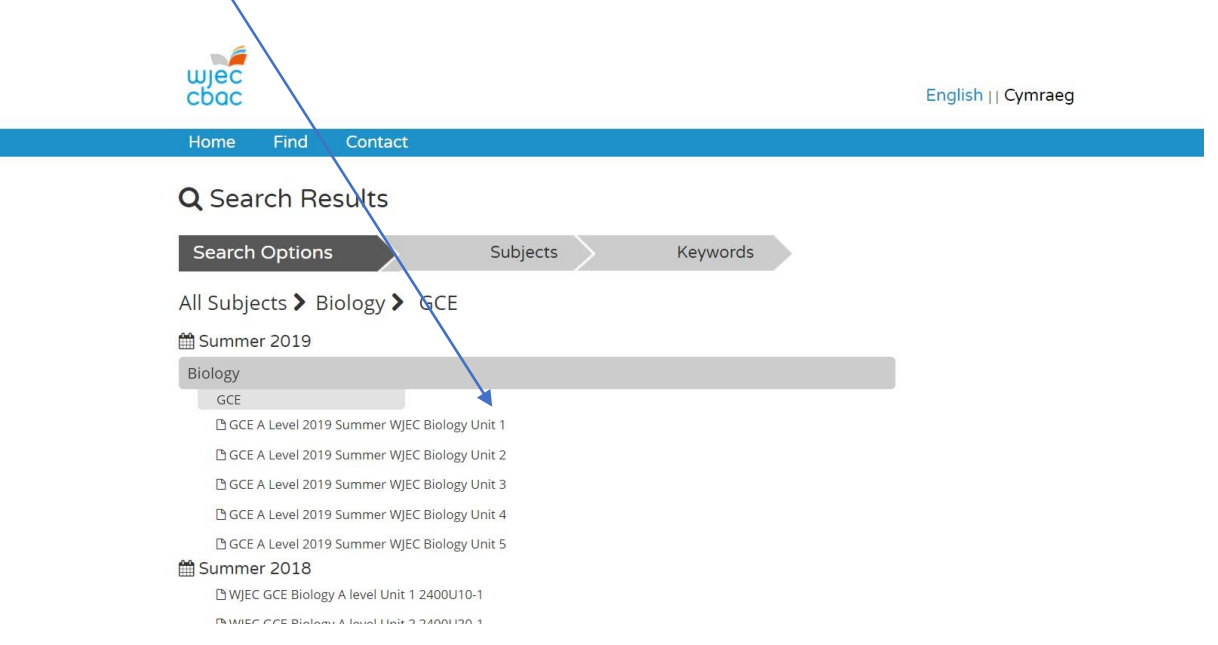

3. This will prompt you to select an application to view the OER. From the drop-down menu select 'Adobe Acrobat Reader DC'.

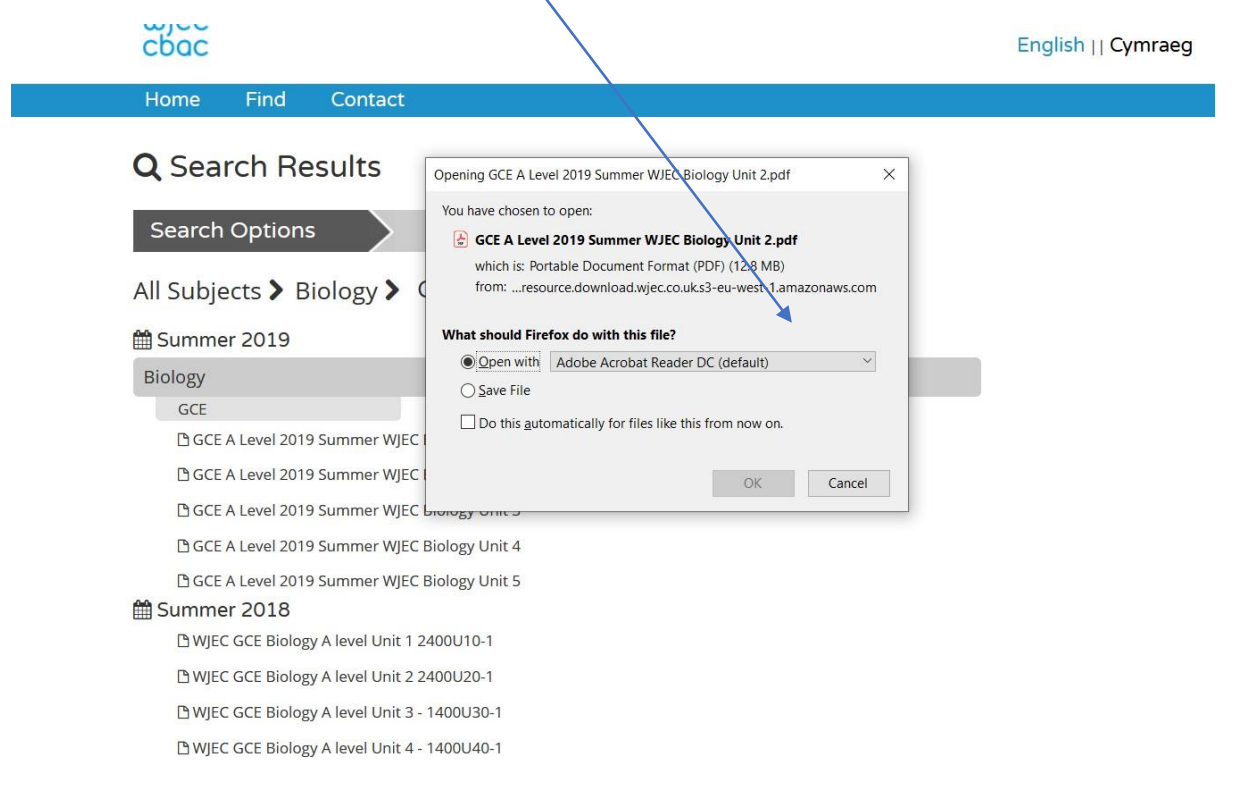

4. This will open the full OER.

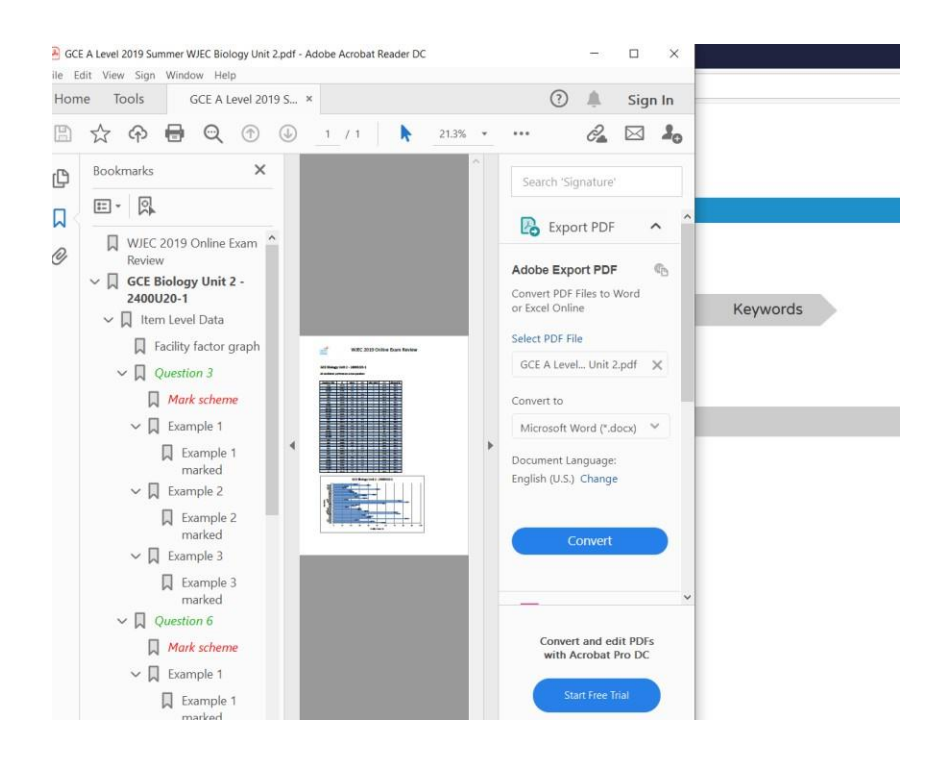